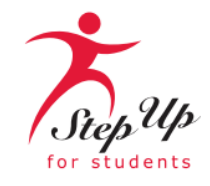

# **CUSTOMER EXPERIENCE**

**CREATING AMAZING EXPERIENCES WITH EVERY INTERACTION** 

## **Special Edition: Office Hours**

September 20<sup>th</sup>, 2023

Paula Nelson, Ed.S., Vice President, CX Dr. Ronda Dry, Senior Director CX

# AGENDA

- Scholarship Updates
- Invoicing Guidance in EMA
- Enrolling Students
- Invoicing Guidance
- Q & A
- Resources

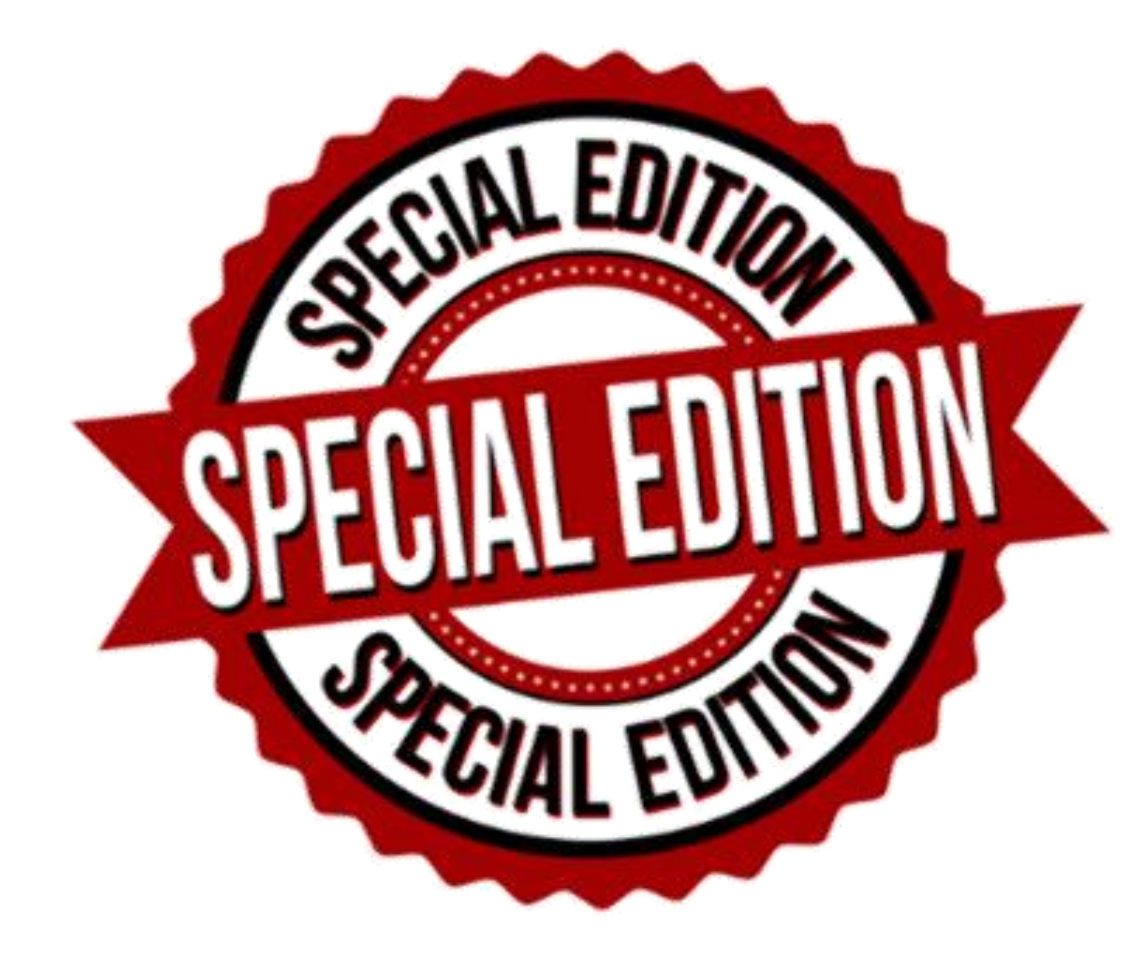

Please note: We cannot answer questions about specific students; however, we can help with general questions you may have about any of the school communications from this week.

### 2023-24 Scholarship Updates

#### FES-EO and FTC Students on Applications: 358,143 Total Students Awarded: 345,607

#### **FES-UA**

**Students on Applications: 97,652 Total Students Awarded: 79,295** 

**TOTAL STUDENTS AWARDED: 424,902** 

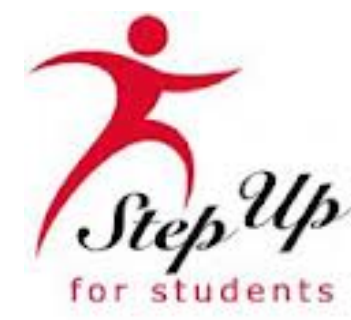

## Guest Speaker Senior Director Enterprise Systems & Reporting

### Tuition/Fees, Funding, Invoicing Guidance

#### Tuition and Fees:

- A maximum published tuition and fee schedule must be entered for each K-12 grade level
- Verify that the student's grade level is listed accurately before invoicing. If the grade level is incorrect, do not proceed with invoicing that student(s), contact SUFS.
- Scholarship students **CANNOT** be assessed additional fees just because they are scholarship recipients

#### **Incorrect Tuition and Fee Amounts:**

 Schools with students with incorrect tuition and fees entered, must unenroll the student(s), select the correct tuition and fee schedule and reenroll the student. It is important for the student withdraw date to be the same as the start date and enter 0 days when making these corrections. Parents will have to go in and reapprove the student's revised tuition and fee schedule.

#### **Funding Concerns:**

We are currently still working through some funding issues due to data clean up from converting to EMA, so you may
have students that have not appeared on the billing tab yet. We are actively working to resolve these issues as quickly as
possible and will continue to fund these students as these issues are resolved. Please make sure you check your billing
tab weekly to process these students.

#### **Tuition/Fees, Funding, Invoicing Guidance**

#### 2022-2023 FESUA Remaining Funds:

•You may see amounts on your T&F Invoicing tab that do not agree to your tuition amounts for your enrolled students. Any FES-UA student that had prior year funds remaining and is "enrolled" when we run our process to create school invoices will have an invoice created for the <u>lesser of the two amounts</u> – student account balance or quarterly tuition/fee amount.

#### For example:

Student is enrolled and has not received funding. Student a has a balance from 22/23 of \$100. Their 23/24 tuition fees are \$2,000. SUFS processes school invoices. An invoice will be created in the amount of \$100 because it is the lesser of the two amounts.

Same student is funded \$2,200 the following week. Student now has a balance of \$2,200. SUFS processes school invoices. The school's Q1 Tuition/Fees that is still due is \$1,900. An invoice will be created for \$1,900 because the lesser of the two is the tuition/fee remaining amount.

#### **Tuition/Fees, Funding, Invoicing Guidance**

#### • Tuition and Fee overpayments

•In the event a school is overpaid for tuition and fees, SUFS will create a debit memo that will be included with invoice payments.

#### For example:

Student is enrolled with tuition and fees of \$2,500 and paid under FTC (\$2,000) but is also funded under FESUA(\$2,500). The parent elects the FESUA scholarship. The school will have to withdraw the student which will create an accounts receivable amount due to SUFS. The school reenrolls the student using the FESUA award ID and will be paid the correct amount. When SUFS processes the payment, the school will see an invoice payment amount listed for \$2,500 and a debit of \$2,000, which equals a net payment of \$500.

#### 23-24 School Year Payment Process for SUFS FES-EO and FTC Providers

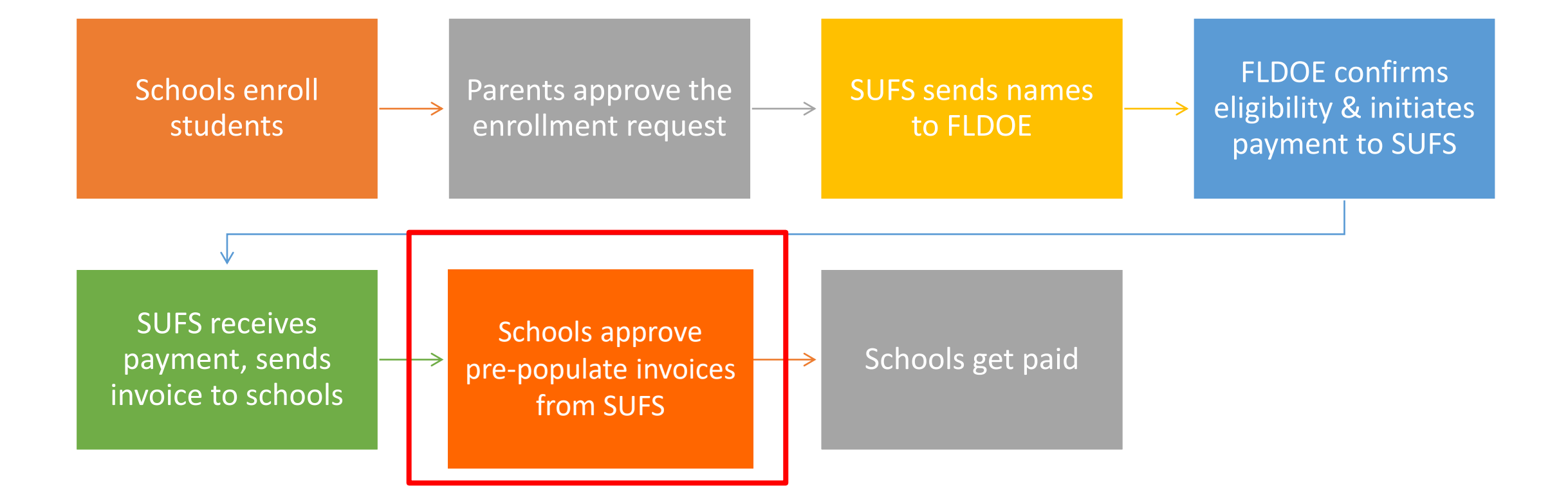

#### **Check Your Enrollment**

| School Info Tuition Ci                                                                                                    | ind Students Enroll Dem                                                                                                    | Farall Forme                                                                                                    | Poster Penert                                                     | ina                                                                     |      | School Info                          | Tuition                                                                          | Fin                                                                  | d Students | Enroll Request                                                                                                    |
|----------------------------------------------------------------------------------------------------|----------------------------------------------------------------------------------------------------|----------------------------------------------------------------------------------------------------|-------------------------------------------------------------------|-------------------------------------------------------------------------|------|--------------------------------------|----------------------------------------------------------------------------------|----------------------------------------------------------------------|------------|----------------------------------------------------------------------------------------------------|
| school into Tuluon Fir                                                                                                    | na students Enrott Requ                                                                                                    | Enrolt Forms                                                                                                    | Roster Report                                                     | ing                                                                     |      |                                      |                                                                                  |                                                                      |            |                                                                                                    |
| Student Enrollmer                                                                                                    | nt Form                                                                                                    |                                                                                                    |                                                                   |                                                                         |      | Studen                               | t Repor                                                                          | ting                                                                 |            |                                                                                                    |
| The School Enrollment Form con                                                                                                    | nects the student and their sch                                                                                            | olarship to the school's invo                                                                                                    | oicing system within EM                                           | A. Submitting a School                                                  |      | School Year                          | 2023-202                                                                         | 4 ~                                                                  |            | Q                                                                                                    |
| nrollment Form for a student cre                                                                                                    | eates an invoice that will need                                                                                            | parent/guardian approval p                                                                                                    | prior to payment.                                                 |                                                                         |      | TYPE                                 | т т                                                                              |                                                                      | DISCOUNT = | TOTAL =                                                                                                    |
| ease review the student inform<br>udent will attend your school, t                                                                                                    | ation below. If the student info<br>the Tuition and Fee Schedule fo                                                        | rmation is accurate, please<br>or that particular student, an                                                                          | enter the student's grad<br>nd the start date for the             | le for the school year th<br>student. All three                         | e    | Newf                                 | lequest \$                                                                       | 8,050.00                                                             |            | \$8,050.00                                                                                                    |
| equired values will be autosaved                                                                                                    | d as you enter them. You may in                                                                                            | nclude a tuition discount am                                                                                                    | nount if applicable.                                              |                                                                         |      | Newf                                 | lequest \$                                                                       | 8,050.00                                                             |            | \$8,050.00                                                                                                    |
| ou select the red, 'X' button ne                                                                                                    | ext to the student's name, the s                                                                                           | tudent will be added back t                                                                                                    | to the 'Enrollment Requ                                           | ests' tab. The invoice fo                                               |      | NewF                                 | lequest \$                                                                       | 8,050.00                                                             |            | \$8,050.00                                                                                                    |
| udent wiit not be submittee                                                                                                    | u.                                                                                                    |                                                                                                    |                                                                   |                                                                         |      | NewF                                 | lequest                                                                          |                                                                      |            |                                                                                                    |
|                                                                                                    |                                                                                                    |                                                                                                    |                                                                   |                                                                         |      |                                      |                                                                                  |                                                                      |            |                                                                                                    |
| ORTANT: Students without a                                                                                                    | all required information entered                                                                                           | into the form (grade, Tuitio                                                                                                    | on and Fee Schedule, sta                                          | rt date) will not be                                                    |      | Newf                                 | lequest \$                                                                       | 8,050.00                                                             |            | \$8.050.00                                                                                                    |
| PORTANT: Students without a                                                                                                    | ill required information entered<br>ain in this tab.                                                                       | into the form (grade, Tuitio                                                                                                    | on and Fee Schedule, sta                                          | rt date) will not be                                                    |      | Newf                                 | lequest \$                                                                       | 8,050.00                                                             |            | \$8.050.00                                                                                                    |
| ORTANT: Students without a<br>er all the information has been                                                                                                    | all required information entered<br>ain in this tab.<br>n completed for each student a<br>nee to review before parents/m   | into the form (grade, Tuitio<br>nd you're ready to send you<br>uardians are notified of the i                                          | on and Fee Schedule, sta<br>ur request for enrollment<br>request  | rt date) will not be<br>t, select the 'Request'                         |      | Newf                                 | lequest S<br>lequest S<br>lequest S                                              | 8,050.00<br>8,050.00<br>8,050.00                                     |            | \$8.050.00<br>\$8.050.00<br>\$8,050.00                                                                                                    |
| PORTANT: Students without a<br>ter all the information has beer<br>tton. You'll have one more char                                                                                  | all required information entered<br>ain in this tab.<br>n completed for each student a<br>nce to review before parents/gu  | into the form (grade, Tuitio<br>nd you're ready to send you<br>uardians are notified of the r                                          | on and Fee Schedule, sta<br>ur request for enrollment<br>request. | rt date) will not be<br>t, select the 'Request'                         |      | Newf                                 | lequest S<br>lequest S<br>lequest S<br>lequest S                                 | 8,050.00<br>8,050.00<br>8,050.00<br>8,050.00                         |            | \$8.050.00<br>\$8.050.00<br>\$8,050.00<br>\$8,050.00                                                                                                    |
| APORTANT: Students without a fter all the information has been utton. You'll have one more char hool Year 2023-2024 ~                                                               | all required information enterec<br>ain in this tab.<br>n completed for each student a<br>nce to review before parents/gi  | into the form (grade, Tuition<br>nd you're ready to send you<br>aardians are notified of the r                                         | on and Fee Schedule, sta<br>ur request for enrollmen<br>request.  | rt date) will not be<br>t, select the 'Request'<br>SEARCH               |      | Newf                                 | lequest S<br>lequest S<br>lequest S<br>lequest S<br>lequest S                    | 8.050.00<br>8.050.00<br>8.050.00<br>8.050.00                         |            | \$8.050.00           \$8.050.00           \$8.050.00           \$8.050.00           \$8.050.00           \$8.050.00           \$8.050.00           \$8.050.00 |
| MPORTANT: Students without a<br>After all the information has been<br>button. You'll have one more char<br>chool Year 2023-2024 ~                                                   | all required information entered<br>ain in this tab.<br>In completed for each student a<br>nee to review before parents/gr | into the form (grade, Tuitio<br>nd you're ready to send you<br>uardians are notified of the r<br>Q<br>Q<br>I<br>TUTTION/FEE SCHEDULE = | on and Fee Schedule, sta<br>ur request for enrollment<br>request. | rt date) will not be<br>t, select the 'Request'<br>SEARCH<br>DISCOUNT F | 107. | Newf Newf Newf Newf Newf Newf        | tequest \$<br>tequest \$<br>tequest \$<br>tequest \$<br>tequest \$<br>tequest \$ | 8.050.00<br>8.050.00<br>8.050.00<br>8.050.00<br>8.050.00             |            | \$8.050.00<br>\$8.050.00<br>\$8.050.00<br>\$8.050.00<br>\$8.050.00<br>\$8.050.00                                                                              |
| MPORTANT: Students without a<br>ster all the information has beer<br>utton. You'll have one more chan<br>hool Year 2023-2024 ~<br>TUDENT NAME F AWARD ID F ST<br>lickey Mouse 98354 | all required information entered<br>ain in this tab.                                                                       | into the form (grade, Tuitio<br>nd you're ready to send you<br>aardians are notified of the r                                          | on and Fee Schedule, sta<br>ur request for enrollment<br>request. | rt date) will not be<br>t, select the 'Request'<br>SEARCH<br>DISCOUNT F | 107. | Newf<br>Newf<br>Newf<br>Newf<br>Newf | lequest S<br>lequest S<br>lequest S<br>lequest S<br>lequest S<br>lequest S       | 8.050.00<br>8.050.00<br>8.050.00<br>8.050.00<br>8.050.00<br>8.050.00 |            | \$8.050.00<br>\$8.050.00<br>\$8.050.00<br>\$8.050.00<br>\$8.050.00<br>\$8.050.00<br>From 1                                                                    |

Enroll Forms Reporting SEF DATE = START DATE = SWF DATE STATUS -08/21/2023 08/14/2023 Enrolled 08/21/2023 08/14/2023 Enrolled 08/21/2023 08/14/2023 Enrolled InProgress 08/14/2023 08/21/2023 Enrolled 08/14/2023 08/21/2023 Enrolled 08/21/2023 08/14/202 Withdray 08/14/202 Enrolled 08/21/2023 08/21/2023 08/14/2023 Enrolled 08/21/2023 08/14/2023 Enrolled o 33 of 33 50 -

If you did not receive funding for a particular student or group of students, it is essential to verify whether they are listed on the enrollment form. If they are listed on this tab, it indicates that you have not yet completed the enrollment process for them. To complete the process, you must add the appropriate tuition, discounts, or fees and submit the form. You can also review the reporting tab, where students listed as "in progress" indicate that their enrollment is incomplete.

### **Invoicing Tuition and Fees: Reporting Statuses**

#### **Reporting status definitions**

- In Progress- The school began the enrollment process but has not assigned them a tuition and fee. <u>\*Action Required by school to</u> <u>complete enrollment process\*</u>
- **Pending-** Waiting for school to invoice
- Approved- School has approved the invoices, waiting to be paid
- Paid- School has been paid
- **Deleted-** A student was removed due to a withdrawal form
- **Receivable-** School owes us money, due to a withdrawal after payment

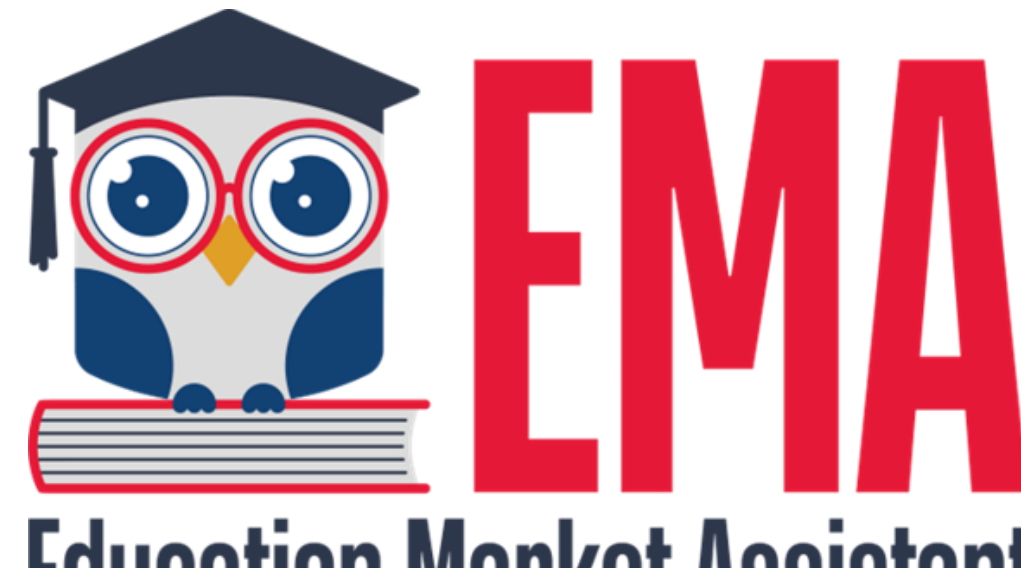

# **Education Market Assistant**

### **EMA: Invoicing Tuition and Fees**

### **Invoicing Tuition and Fees: Step I**

- Under Tuition, click "ADD." The option appears to name the tuition amount. Select the K-12 grade levels associated with the amount and enter the amount. You can enter as many tuition schedules as needed to cover any discounts (multi-student, employee). Later, you will use these tuition schedules and school fees to create maximum and additional tuition & fee schedules.
  - You can click on the green check mark to save the line.

| Tuition<br>Please add your school tuition. You will have the ability to enter each grade you serve. |                                                                                                    |                              |  |   |  |
|----------------------------------------------------------------------------------------------------|----------------------------------------------------------------------------------------------------|------------------------------|--|---|--|
| NAME OF TUITION                                                                                     | GRADES                                                                                                    | Amount                       |  |   |  |
| pk-2                                                                                                | PK, K, 1, 2                                                                                                    | ✓ \$0.00                     |  | × |  |
| Fees<br>Please add your school fees. Examples:                                                      | PK       4       9         K       5       10         I       6       11 ation,         2       7       12         3       8 | egistration, test fees, etc. |  |   |  |

#### Invoicing Tuition and Fees: Step I cont...

#### To edit your tuition amounts, click on the blue pen icon. If you want to completely remove a tuition amount, click the red X icon.

| Tuition<br>Please add your school tuitic | n. You will have the ability to enter ea | ich grade you serve. |   |  |
|------------------------------------------|------------------------------------------|----------------------|---|--|
| ADD     NAME OF TUITION                  | GRADES                                   | Amount               |   |  |
| 9-12                                     | 9, 10, 11, 12                            | \$5,500.00           | × |  |
| 7-8                                      | 7, 8                                     | \$4,500.00           | × |  |
| 3-6                                      | 3, 4, 5, 6                               | \$3,500.00           | × |  |

## **Invoicing Tuition and Fees: Step II:**

| ● ADD                               |                               |                                     |                                 |        |
|-------------------------------------|-------------------------------|-------------------------------------|---------------------------------|--------|
| EE CATEGORY                         | NAME OF FEE                   | Amount                              |                                 |        |
| Select ~                            |                               | \$0.00                              |                                 |        |
| Select                              |                               |                                     |                                 |        |
| Digital Devices and Internet Access |                               |                                     |                                 |        |
| Uniforms                            | ion & Fee Schedu              | les                                 |                                 |        |
| Books                               | schedule for every grade you  | serve, IMPORTANT: Once a School     | ol Enrollment Form is sent, all |        |
| Tutoring                            | locked and unable to be edite | ed until the following school year. | Make sure to enter every grad   | le you |
| Registration                        | 1 1 m 1 m                     |                                     |                                 |        |
| Other                               |                               |                                     |                                 |        |
| Capital Campaign                    |                               |                                     |                                 |        |
| Transportation                      |                               |                                     |                                 |        |

Fees are entered by clicking the ADD button and selecting the applicable fee category. You can give the fee a name and add an amount. Once you are done, click on the green check to save.

### Invoicing Tuition and Fees: Step II cont...

To edit your fee amounts or details, click on the blue pen icon. If you want to completely remove a fee, click the red X icon.

| Fees<br>Please add your school fees. Example | s: Uniforms, books, transportation, regi | stration, test fees, etc. |  |
|----------------------------------------------|------------------------------------------|---------------------------|--|
| ⊕ ADD                                        |                                          |                           |  |
| FEE CATEGORY                                 | NAME OF FEE                              | Amount                    |  |
| Transportation                               | Transportation                           | <i>To edit</i> \$100.00   |  |
| Registration                                 | All                                      | \$50.00                   |  |
| Books                                        | High School books                        | To remove \$250.00        |  |
|                                              |                                          |                           |  |

### **Invoicing Tuition and Fees: Step III**

#### **Maximum Published Tuition & Fee Schedules**

Please add your maximum tuition and fee schedule for every grade you serve. IMPORTANT: Once a School Enrollment Form is sent, all maximum published tuition schedules are locked and unable to be edited until the following school year. Make sure to enter every grade you serve.

| -        |   |   |
|----------|---|---|
| <b>A</b> | п | П |
| 0        |   |   |

| NAME OF TUITION & FEE SCHEDULE | GRADES        | Amount     | SEF SUBMITTED? |   |  |
|--------------------------------|---------------|------------|----------------|---|--|
| PK-2 Max                       | PK, K, 1, 2   | \$2,650.00 | Ν              |   |  |
| 3-6 max                        | 3, 4, 5, 6    | \$3,650.00 | Ν              | × |  |
| 7-8 max                        | 7, 8          | \$4,650.00 | Ν              | × |  |
| 9-12 max                       | 9, 10, 11, 12 | \$5,900.00 | N              | × |  |

#### **Additional Tuition & Fee Schedules**

Please create your tuition and fee schedules. These are the schedules you will use for invoicing. IMPORTANT: Once a School Enrollment Form is sent using a tuition schedule, it will be locked and will not be able to be edited. You can still create new schedules, as long as they do not exceed the maximum published amount for any particular grade. Make sure to enter every grade you serve.

| ⊕ ADD                          |        |        |                |
|--------------------------------|--------|--------|----------------|
| NAME OF TUITION & FEE SCHEDULE | GRADES | Amount | SEF SUBMITTED? |

Enter a maximum tuition and fee schedule for each grade level you serve. Click "Add" and choose the highest tuition amount and all applicable fees for those grade levels.

If you want to completely remove a fee, click the red X icon.

<u>IMPORTANT</u>: NO CHANGES WILL BE ALLOWED after tuition and fees have been certified by Step Up and at least one School Enrollment Form has been submitted.

### Invoicing Tuition and Fees: Step IV

Under "Additional Tuition and Fee Schedules," you will be able to create specific tuition and fee groups such as:

- Multiple Student Discount
- Parishioner Discount
- Employee Discount

This will save you time during the invoicing process. You can create as many additional schedules as necessary.

Remember you cannot charge additional fees for scholarship students. If you provide a discount for non-scholarship students, you must also apply it to scholarship students.

#### **Additional Tuition & Fee Schedules**

Please create your tuition and fee schedules. These are the schedules you will use for invoicing. IMPORTANT: Once a School Enrollment Form is sent using a tuition schedule, it will be locked and will not be able to be edited. You can still create new schedules, as long as they do not exceed the maximum published amount for any particular grade. Make sure to enter every grade you serve.

| NAME OF TUITION & FEE SCHEDULE | GRADES        | Amount     | SEF SUBMITTED? |   |
|--------------------------------|---------------|------------|----------------|---|
| pk-2 low                       | PK, K, 1, 2   | \$2,500.00 | Ν              | × |
| 3-6 low                        | 3, 4, 5, 6    | \$3,500.00 | Ν              | × |
| 7-8 low                        | 7, 8          | \$4,500.00 | Ν              | × |
| 9-12 low                       | 9, 10, 11, 12 | \$5,500.00 | Ν              | × |

|                                                                                          | on and Fee Schedule                | Base Tuition                                                                                                 |                             |
|------------------------------------------------------------------------------------------|------------------------------------|----------------------------------------------------------------------------------------------------|-----------------------------|
|                                                                                          |                                    | 9-12                                                                                                    | ~                           |
| All Grades                                                                               |                                    | All Fees                                                                                                    |                             |
| <ul> <li>PK</li> <li>K</li> <li>1</li> <li>2</li> <li>3</li> <li>4</li> <li>5</li> </ul> | 6<br>7<br>8<br>9<br>10<br>11<br>12 | <ul> <li>☐ Transportation (\$</li> <li>☐ All (\$50.00)</li> <li>☐ High School book<br/>(\$250.00)</li> </ul> | :100.00)<br><s< td=""></s<> |
|                                                                                          |                                    | Total Amount                                                                                                 |                             |

### Invoicing Tuition and Fees: Step IV cont...

To edit additional tuition and fee schedules, click on the blue pen icon. If you want to completely remove a schedule, click the red X icon. You CAN add additional schedules AFTER you've started enrolling students!

#### Additional Tuition & Fee Schedules

Please create your tuition and fee schedules. These are the schedules you will use for invoicing. IMPORTANT: Once a School Enrollment Form is sent using a tuition schedule, it will be locked and will not be able to be edited. You can still create new schedules, as long as they do not exceed the maximum published amount for any particular grade. Make sure to enter every grade you serve.

#### 🛈 ADD

| NAME OF TUITION & FEE SCHEDULE | GRADES        | Amount     | SEF SUBMITTED? |  |
|--------------------------------|---------------|------------|----------------|--|
| pk-2 low                       | PK, K, 1, 2   | \$2,500.00 | Ν              |  |
| 3-6 low                        | 3, 4, 5, 6    | \$3,500.00 | Ν              |  |
| 7-8 low                        | 7, 8          | \$4,500.00 | Ν              |  |
| 9-12 low                       | 9, 10, 11, 12 | \$5,500.00 | N              |  |

### **Invoicing Tuition and Fees: 10 Day Rule**

#### 10 – Day Rule

If a student transfers to a different participating school in the same quarter, the first school the student attended for <u>10 days</u> or more in the quarterly payment period will receive the full quarter's payment. It is acceptable for the parent/guardian and the two schools to negotiate any amount owed to the new school from the quarterly payment made to the first school by Step Up For Students. This is not required, but, in the spirit of partnership for the good of the student, is highly recommended.

#### **Remittance Reports**

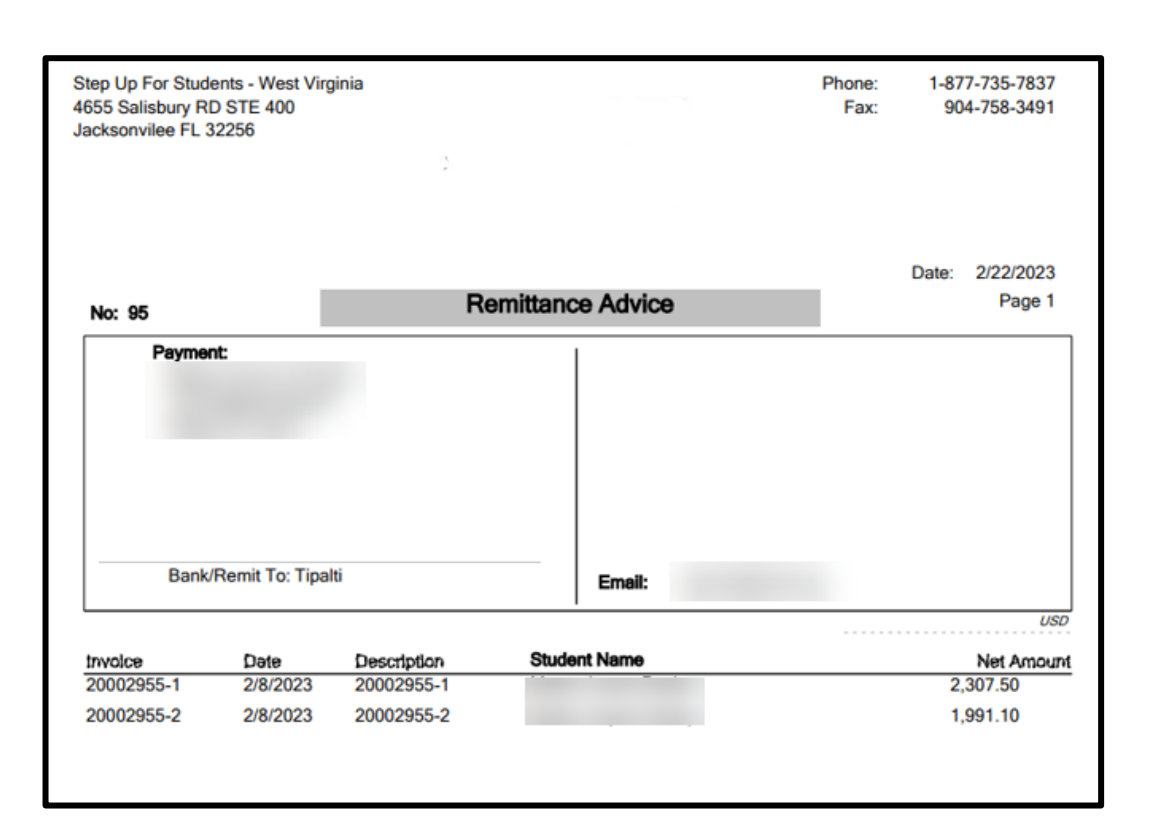

Schools will receive two remittances via email. The first remittance, which they receive, is a notification that money is on the way. This notification is from **Tipalti** and does not contain any student details. (Received the day SUFS makes the payment)

The second remittance will come from **Epicor** during the payment posting process. The remittances generated from **Epicor** will include the student's details.

(Received approx. 72 hours from when SUFS makes the payment)

Note: Both remittances will be sent from <u>APReports@sufs.org</u>

## How to Navigate the Tipalti Remittance Report

The schools are receiving an email with a list of payments from **Tipalti without details.** 

| Amount       | Type    | Document<br>number | <u>Document</u><br><u>date</u> |
|--------------|---------|--------------------|--------------------------------|
| USD 1,943.50 | Invoice | 12789              | 8/29/2023                      |
| USD 1,943.50 | Invoice | 14136              | 8/29/2023                      |
| USD 1,943.50 | Invoice | 14137              | 8/29/2023                      |

| United Sta                                  | ten .                           |          |            |          |            |                       |
|---------------------------------------------|---------------------------------|----------|------------|----------|------------|-----------------------|
| TO:<br>Step Up P<br>P.O. Box 1<br>Jacksonvi | or Students<br>14429<br>Ile     |          |            |          |            |                       |
| PL 32245<br>United Sta                      | Description                     | Quantity | Unit Price | Tax Code | Tax Amount | Total                 |
| PL 32245<br>United Sta                      | Description<br>Tuition and fees | Quantity | Unit Price | Tax Code | Tax Amount | Total<br>USD 1,943.50 |

If they click on the hyperlink, they will see the complete invoice number and amount for each student. However, the student name isn't available on either document. Finance is working on including student names.

| 20001479-1 02 | 8/29/2023 | Tuition and Fees |
|---------------|-----------|------------------|

The school can compare the invoice number in EMA.

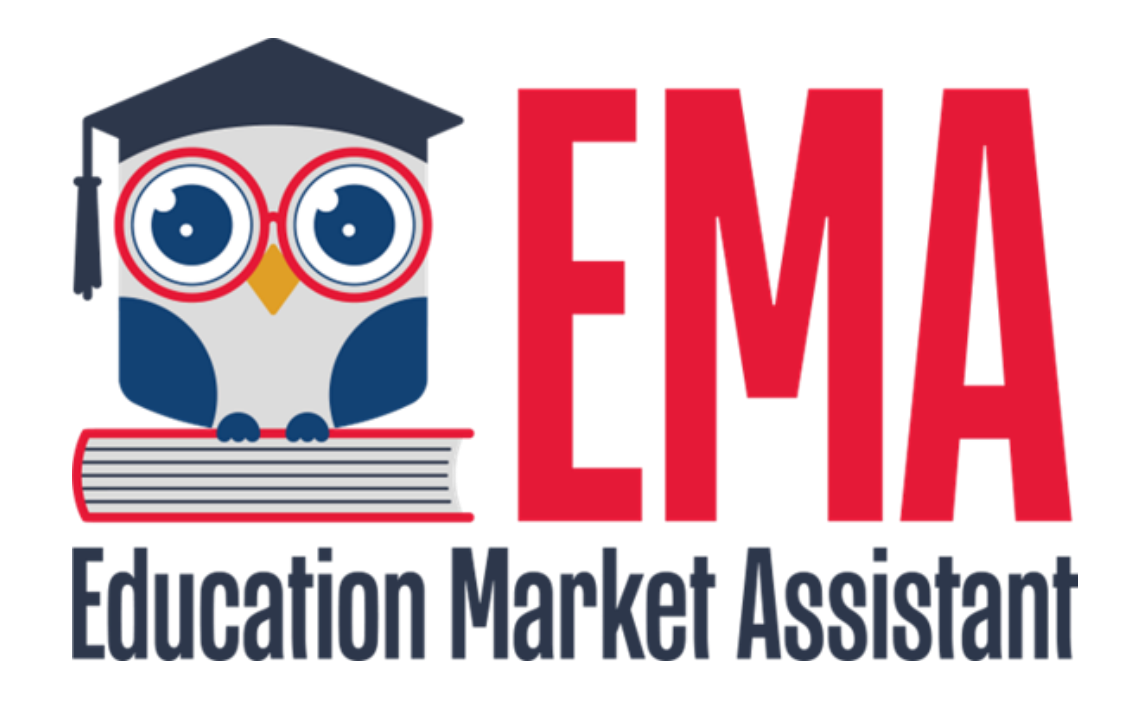

# Service Marketplace: FES-UA Pre-K Tuition and Fees

# FES-UA PRE-KINDERGARTEN

- •UA PK students will NOT ever be enrolled on a private school account. Parents can
- pay out of pocket and ask for reimbursement or tuition can be invoiced through provider marketplace (which will include some school accounts under different tab).
- •UA PK students <u>cannot</u> use both VPK voucher and UA scholarships.
- •UA PK students can participate in PK4 classes (that may include a PK4 class that accepts VPK program).
- •Schools must be approved providers by ELC.

For more information, see the Provider FES-UA Handbook p. 20

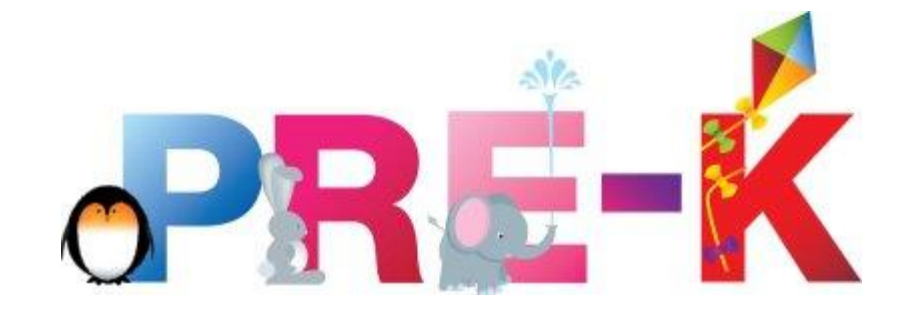

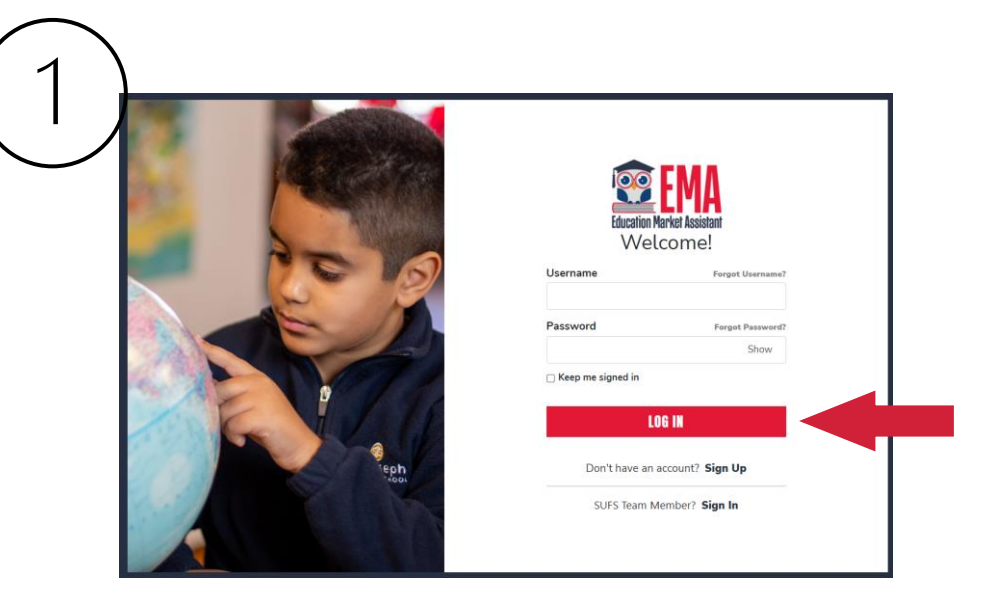

#### Log into your EMA account

| $\sum$     | Education Market Assistant |   |                                      |
|------------|----------------------------|---|--------------------------------------|
| 8          | Business Profile           |   |                                      |
| Ø.         | Enrollments                |   | Click on Service<br>Offerings in the |
| (Action    | Service Offerings          | - | left dashboard.                      |
| гይገ<br>ይይይ | Service Providers          |   |                                      |
| \$+        | Billing                    |   |                                      |
| Q          | Help                       |   |                                      |
|            |                            |   |                                      |
|            |                            |   |                                      |

| 3                                                                   |                                                                                                    | 4)                                                                                                    | Choose "VPK                  |
|---------------------------------------------------------------------|----------------------------------------------------------------------------------------------------|----------------------------------------------------------------------------------------------------|------------------------------|
| Education Nariot Assistant<br>Business Dashboard                    | Service Provider Portal                                                                                                    | Service Offerings<br>Service offerings are tied to locations. You may enter more than one location; however, each location must be under the same tax ID and bank<br>account for invoicing purposes.                                                                                                    | and School                   |
| Business Profile     Service Offerings <u>680</u> Service Providers | Service Offerings Service offerings are tied to locations. You may enter more than one location: however, each location must be under the same tax ID and bank account for invoicing purposes.                                                                                                    | Service Offerings Service Category * Select Category                                                                                                    | Providers"                   |
| \$+ Billing                                                         | Service Category*     Service Type*     Rate*     Per*       Setect     Image: Setect mark     Image: Output of the service of the service of the s | Florida Virtual School (F)       Nationally or Internation       Contracted Public Schoo       Specialized Services (AE       Specialized Services (SL       Programs Offered by VPK and Sche v       Specialized Services (OT       Specialized Services (LSL)                                                                                  | under Service<br>Category to |
|                                                                     | Locations* Please select the location(s) that will be offering this service. Select All                                                                                                    | Specialized Services<br>Home Education Tuition / Fees<br>Private Full-Time Tutoring Services<br>Standardized Testing Fees<br>Annual Home Education Evaluation Fees<br>Part-Time Tutoring Services<br>Specialized Summer Education Program Fees<br>Specialized After-School Education Program Fees<br>Transition Services Provided by Job Coaches | and fees for<br>school       |
| Clic                                                                | ck on the Service                                                                                                    | Programs Offered by VPK and School Readiness Providers  Preapprenticeship Programs  Drag and drop files here or Browse to select files                                                                                                    | readiness.                   |

Offerings tab at the top of the page.

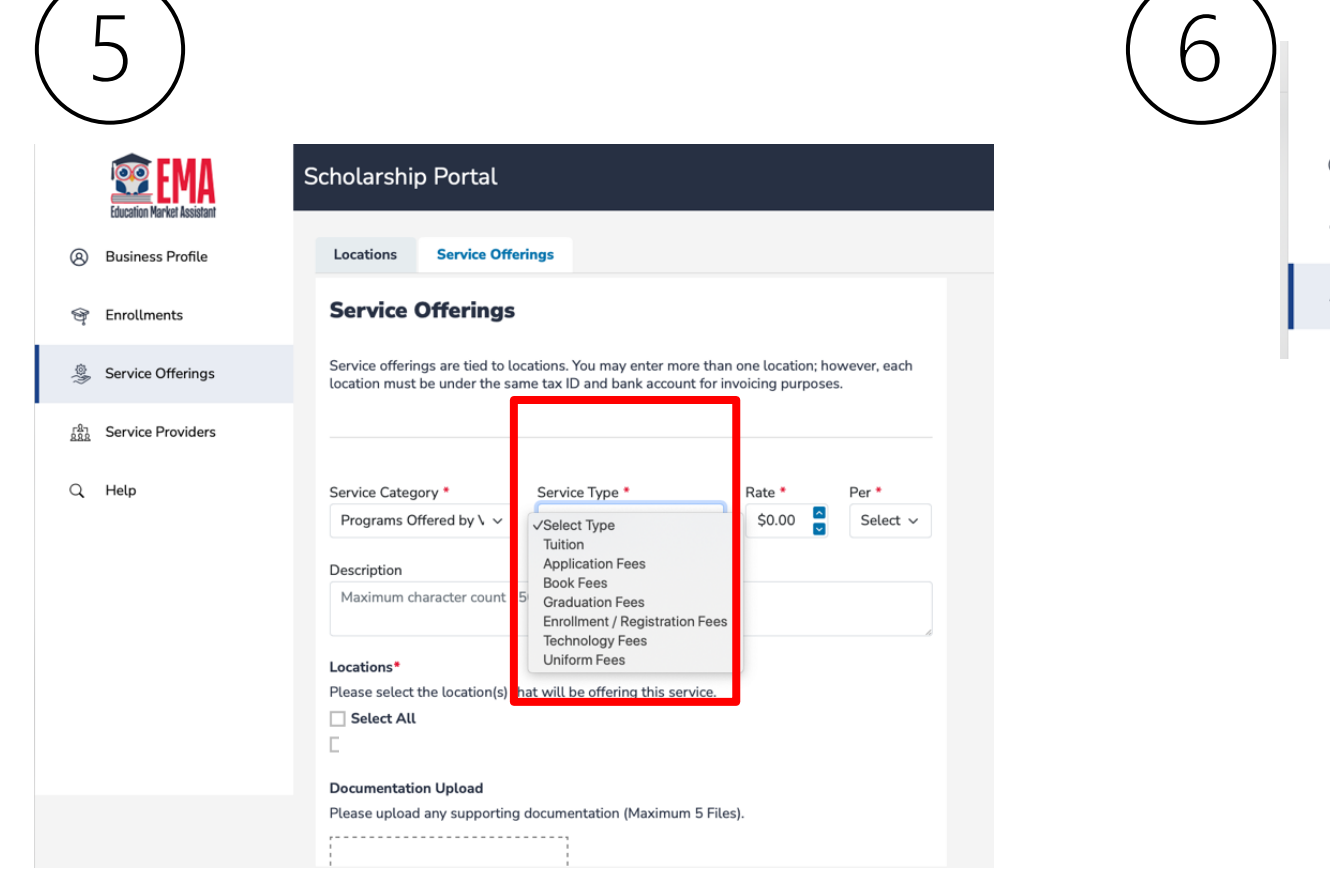

Please choose the type of service for which you want to create an offering.

| 5) |     | 🕮 EMA             | Scholarship Portal        |                |   |        |                  |  |
|----|-----|-------------------|---------------------------|----------------|---|--------|------------------|--|
|    | 8   | Business Profile  | Service Category *        | Service Type * | ~ | Rate * | Per *<br>Month ~ |  |
|    | ®•  | Enrollments       | Description               |                |   |        |                  |  |
|    | eş) | Service Offerings | Maximum character count 1 | 50             |   |        |                  |  |
|    | -P- |                   | Locations*                |                |   |        |                  |  |

#### Enter your rate per as indicated above.

C Vivian Jimenez's Zoom Meeting

#### Scholarship Portal

#### - convice on only

Service offerings are tied to locations. You may enter more than one location; however, each location must be under the same tax ID and bank account for invoicing purposes.

| Service Category *                      | Service Type *           |             | Rate * | Per *            |
|-----------------------------------------|--------------------------|-------------|--------|------------------|
| Programs Offered by ${\bf V}{\bf \lor}$ | Tuition                  | ~           | \$0.00 | √Select          |
| Description                             |                          |             |        | Semester<br>Hour |
| Maximum character count 1               | 50                       |             |        | Fee              |
|                                         |                          |             |        | Month            |
| orations*                               | ו                        |             |        | Quarter          |
| Please select the location(s) t         | hat will be offering thi | s service.  |        | Session          |
| Select All                              | -                        |             |        | Activity         |
| Primary                                 |                          |             |        |                  |
| Documentation Upload                    |                          |             |        |                  |
| Please upload any supporting            | documentation (Maxi      | mum 5 Files | :).    |                  |
|                                         |                          |             |        |                  |
|                                         |                          |             |        |                  |
| <b>▲</b>                                |                          |             |        |                  |
|                                         |                          |             |        |                  |

Under the per box, you have several sections available such as semester, hour, program, and fee

Click the box next to the location or select all locations.

Upload any supporting documentation needed and click save.

| Education Market Assistant | Scholarshi                       | o Portal                                                              |                           |                             |                          |                                    |                         |        |
|----------------------------|----------------------------------|-----------------------------------------------------------------------|---------------------------|-----------------------------|--------------------------|------------------------------------|-------------------------|--------|
| Business Profile           | Locations                        | Service Of                                                            | ferings                   |                             |                          |                                    |                         |        |
| 역 Enrollments              | Service                          | Offering                                                              | s                         |                             |                          |                                    |                         |        |
| Service Offerings          | Service offerir<br>location must | ngs are tied to<br>be under the s                                     | locations.<br>same tax II | You may ent<br>D and bank a | er more ti<br>account fo | nan one locatic<br>r invoicing pur | n; however, e<br>poses. | ach    |
| ୁଥିଲି Service Providers    |                                  |                                                                       |                           |                             |                          |                                    |                         |        |
| Q. Help                    | CATALOG<br>ITEM ID               | SERVICE                                                               | SERVICE<br>TYPE           | RATE                        | PER                      | SUBMITTED<br>DATE                  | STATUS                  |        |
|                            | 20003210                         | Programs<br>Offered by<br>VPK and<br>School<br>Readiness<br>Providers | Tuition                   | \$480.00                    | Month                    | 09/14/2023                         | Submitted               | ©<br>× |
|                            | ⊙ ADD A S                        | ERVICE OFFERIN                                                        | G                         |                             |                          |                                    |                         |        |

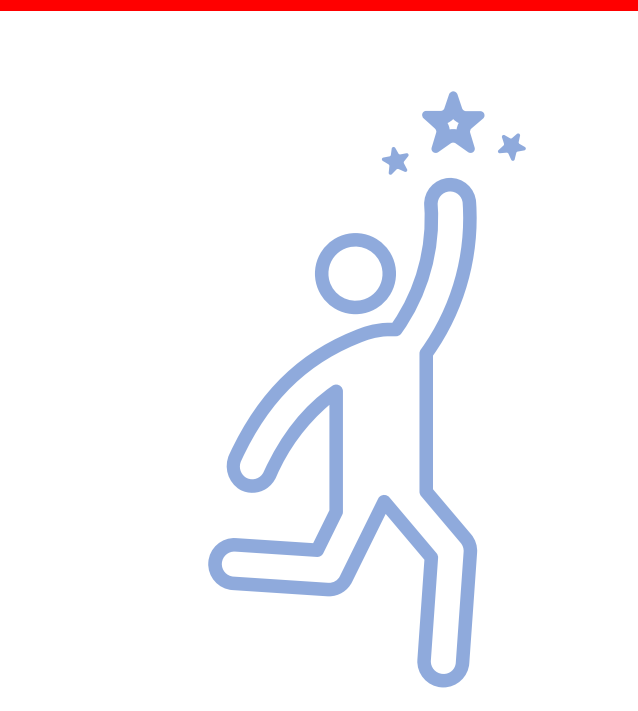

Once you have saved the tuition or fee, you will see this screen confirming that the service has been submitted. Once approved, parents will be able to select these services in the marketplace to start the direct pay process.

To edit the service, use the eye icon and to delete, click the red "x".

YouTube Videos: FES-UA Pre-K Tuition and Fees & Navigating the Service Marketplace for School Providers

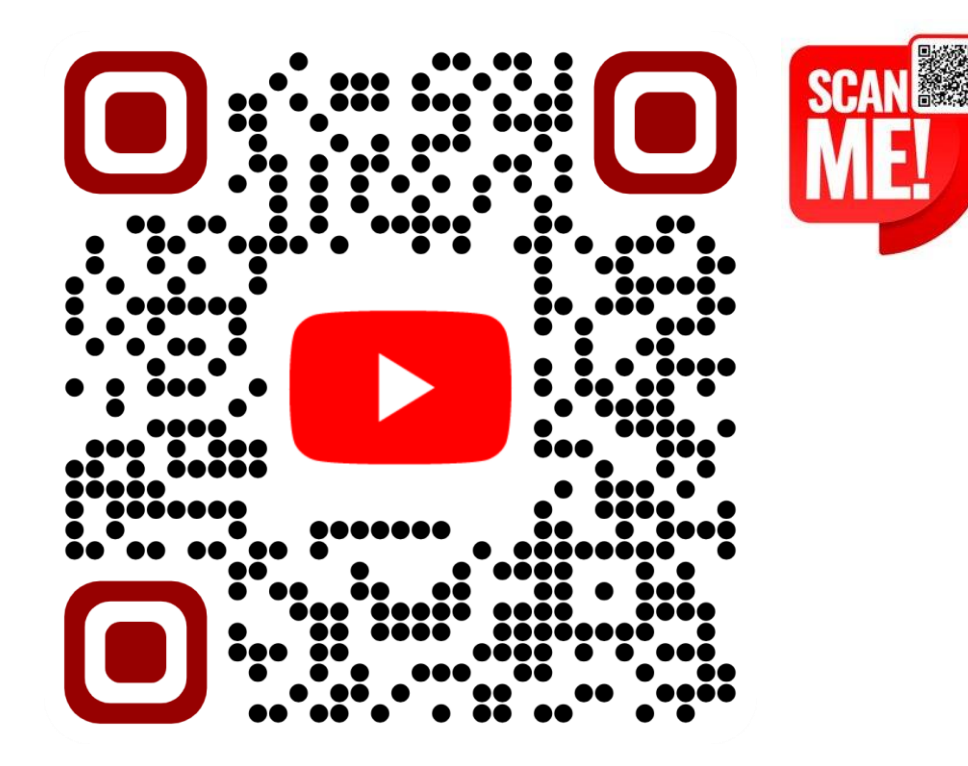

FES-UA Pre-K Tuition and Fees

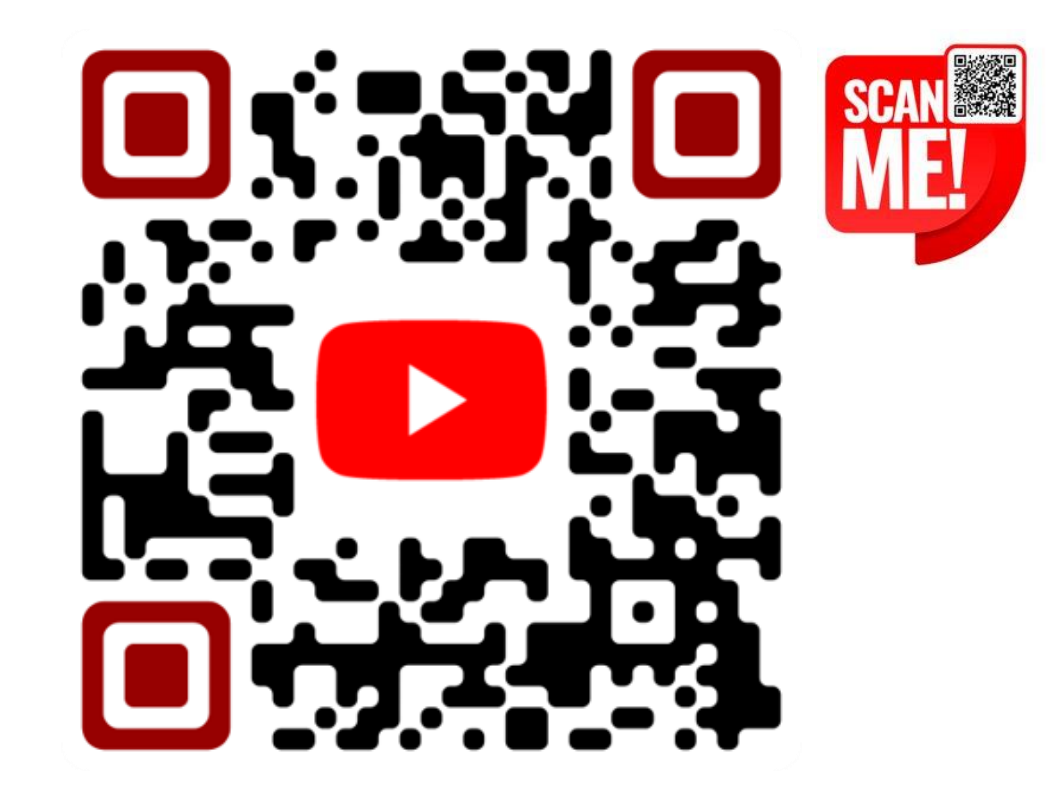

Navigating the Service Marketplace for School Providers

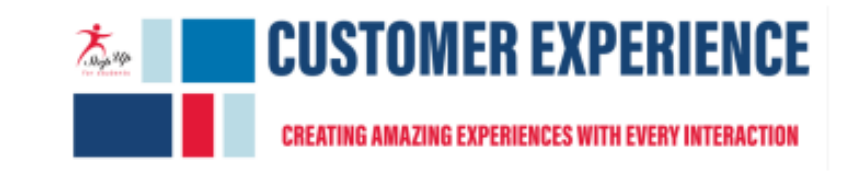

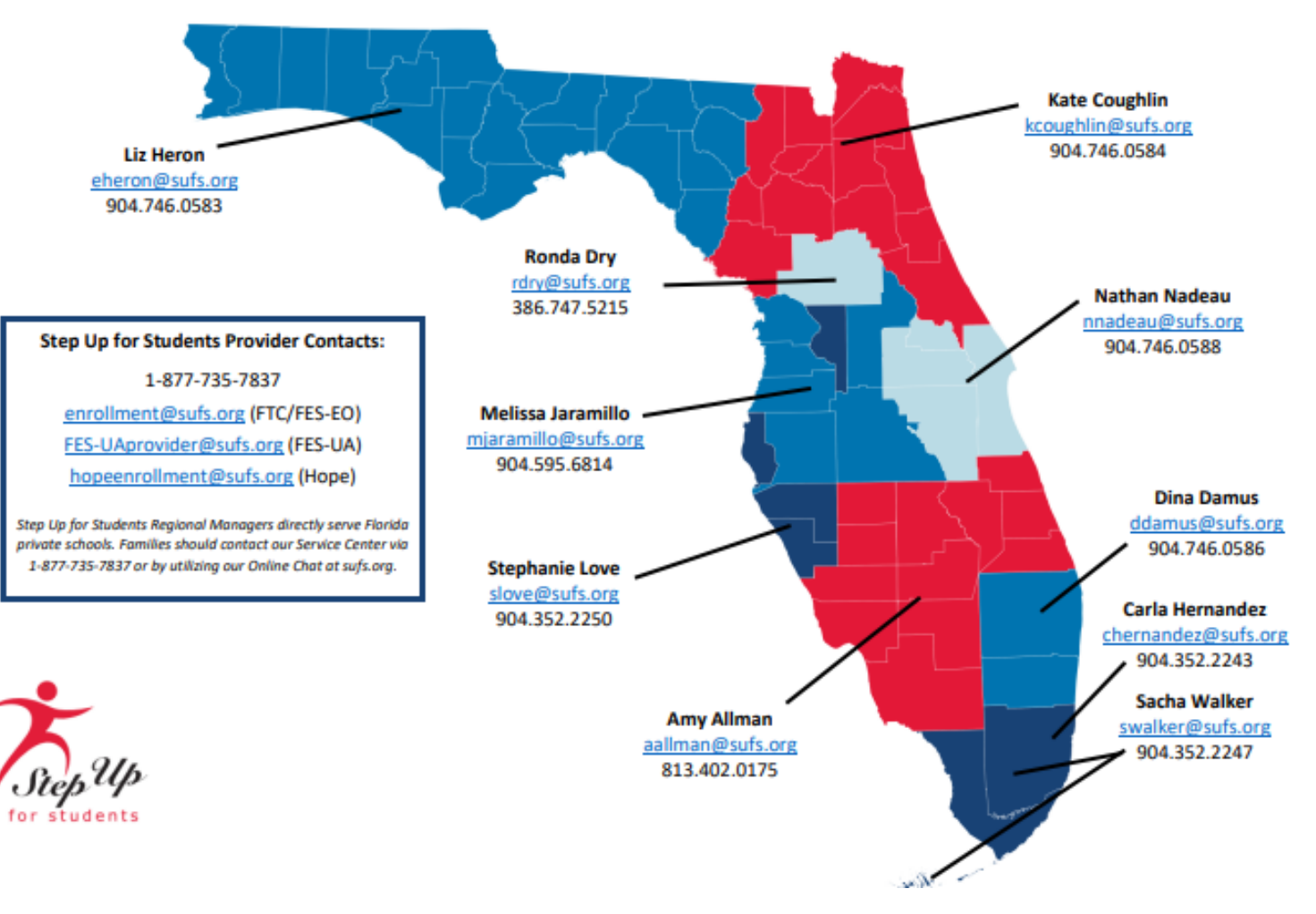